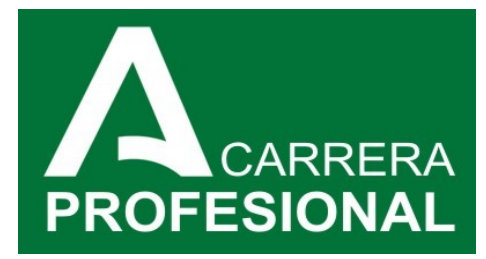

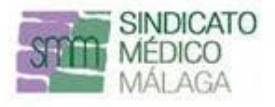

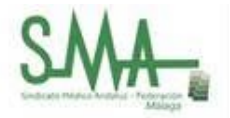

# PROCESO EXTRAORDINARIO CARRERA PROFESIONAL 2023

### 1. Acceso a VEC:

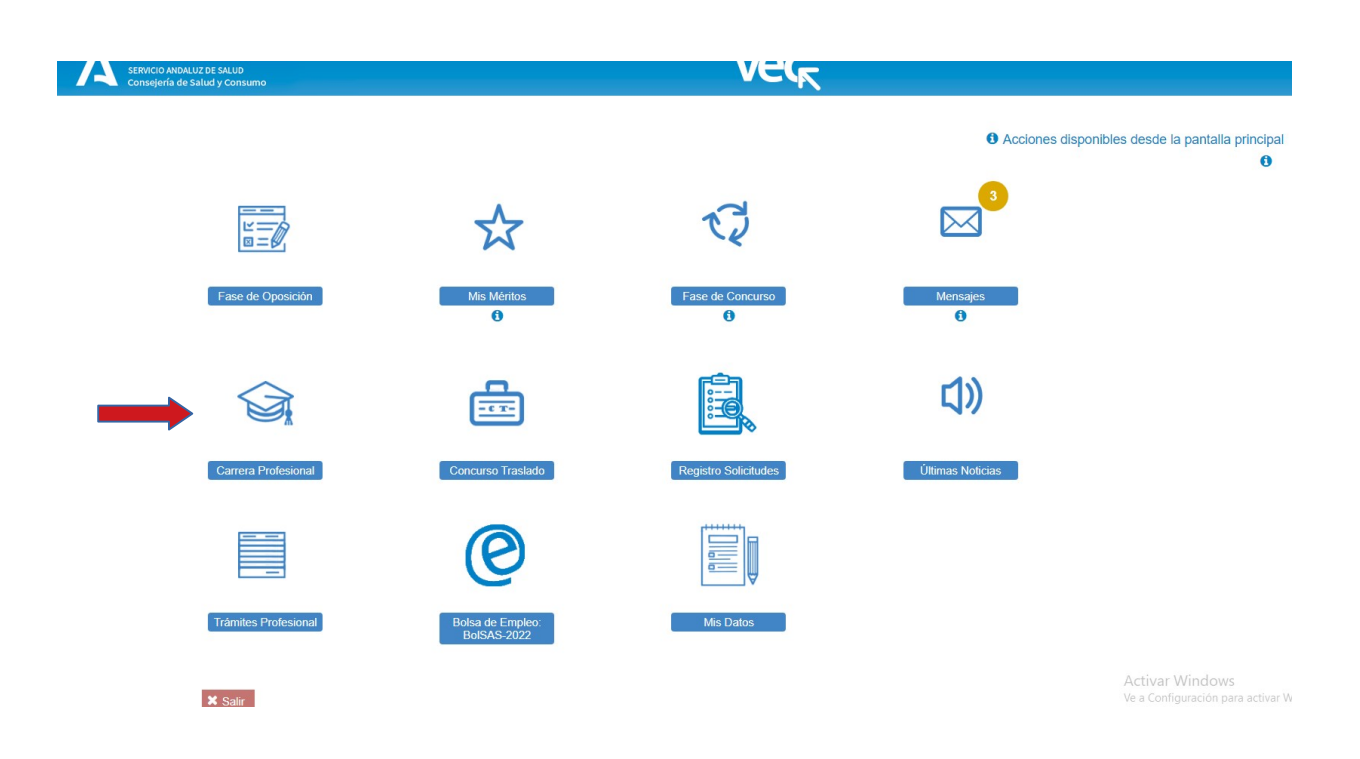

#### 2. Nueva solicitud:

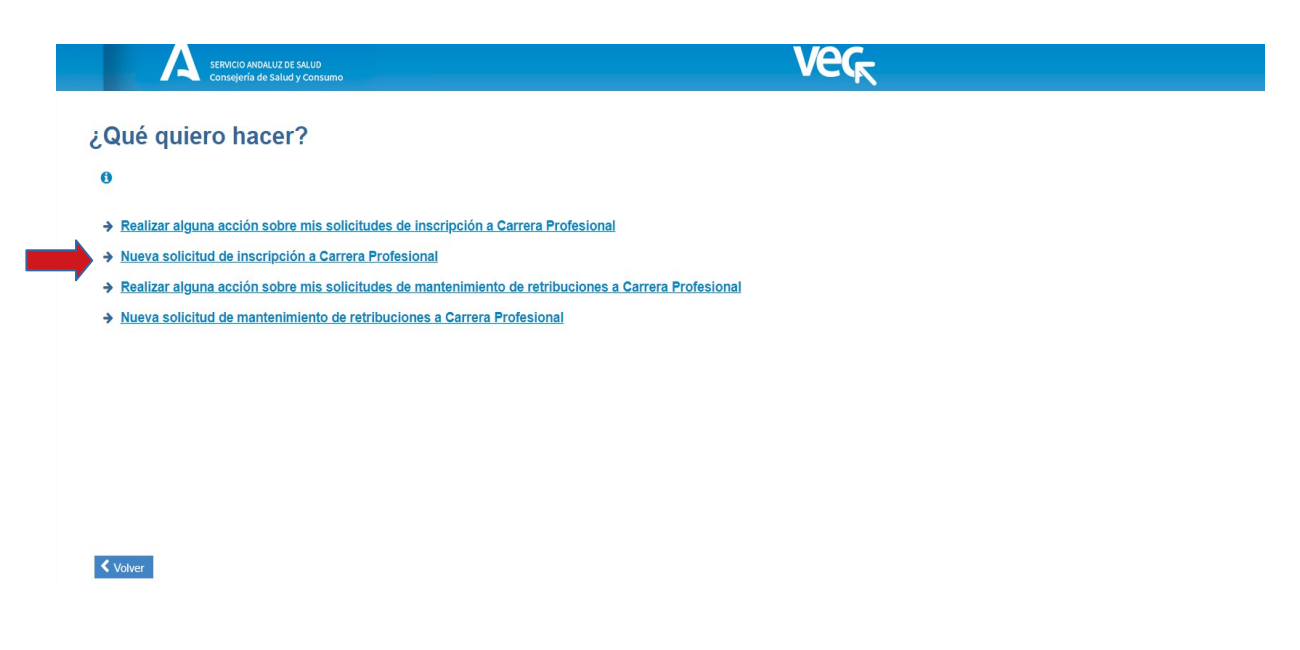

## 3. Selección del trámite:

|                       | ЛСІО ANDALUZ DE SALUD<br>sejería de Salud y Consumo |                                                                                                    |                          |                          |                                             |                   |
|-----------------------|-----------------------------------------------------|----------------------------------------------------------------------------------------------------|--------------------------|--------------------------|---------------------------------------------|-------------------|
| 1                     |                                                     |                                                                                                    |                          |                          |                                             | -6                |
| Proceso               | Datos Personales                                    | Categoria Actual                                                                                                    | Certificación Solicitada | Acreditación Profesional | Autobaremo                                  | Firmar y          |
| - Seleccione para qué | proceso desea dar de alta la s                      | solicitud  Coeficiente Ponderación Servicios Pre<br>onal-Personal Liberado Sindical<br>pondecessonal Directivo<br>al-Reconversión Certificación Ldos y Dir<br>remanente 2023 | estados Otras Categorías | Cumple n                 | C Limpiar<br>equisitos sc ún v<br>convocato |                   |
|                       | Volver                                              |                                                                                                    |                          |                          | Siguiente                                   |                   |
|                       |                                                     |                                                                                                    |                          | Servicio                 | o Andaluz de Salud. Conseje                 | ría de Salud y Co |

En el caso de **tener reconocido previamente un nivel de carrera profesional**, y **cumplir los requisitos** necesarios para subir al nivel superior.

En otros supuestos, se deberá marcar la opción correspondiente.

#### 4. Comprobar datos personales:

|                    | ) ANDALUZ DE SALUD<br>ría de Salud y Consumo |                  | Ver                      |                                    |                               |                        |  |  |
|--------------------|----------------------------------------------|------------------|--------------------------|------------------------------------|-------------------------------|------------------------|--|--|
| -0                 | -2                                           |                  |                          |                                    |                               |                        |  |  |
| Proceso            | Datos Personales                             | Categoría Actual | Certificación Solicitada | Acreditación Profesional           | Autobaremo                    | Firmar y Pres          |  |  |
| - Datos Personales |                                              |                  | 🕄 ¿Qué hago si k         | os datos personales o los datos de | contacto que salen en mi soli | icitud no son correcto |  |  |

5. Comprobar servicios prestados

|                                                                 | ANDALUZ DE SALUD<br>ría de Salud y Consumo |                  | Vec                               |                                            |                    |                                          |            |
|-----------------------------------------------------------------|--------------------------------------------|------------------|-----------------------------------|--------------------------------------------|--------------------|------------------------------------------|------------|
| -0                                                              |                                            | - 3              |                                   |                                            |                    |                                          | - 6        |
| Proceso                                                         | Datos Personales                           | Categoria Actual | Certificación Solicitada          | Acreditación Pr                            | ofesional          | Autobaremo                               | Firmar y   |
| Categoría Nombramient                                           | to                                         |                  |                                   |                                            |                    |                                          |            |
| Categoría en plaza<br>fija/temporal*                            | FACULTATIVO ESPECIALISTA DE ÁREA           | ~                | Especial<br>fija/temp             | dad en plaza<br>oral*                      |                    |                                          | ×          |
| Antiguedad en la categoría<br>actual*                           | 2.28 (en años)                             |                  | Antiguec<br>(cualquie             | ad en el SAS<br>r categoría)*              | 2.28               | (en años)                                |            |
| Categoría en la que presta<br>servicios en promoción<br>nterna: | Seleccione                                 | M                | Especial<br>presta se<br>promoció | dad en la que<br>rvicios en<br>ón interna: | Seleccione         |                                          | ~          |
| echa de inicio en<br>promoción interna:                         |                                            |                  | Situación<br>actual*              | administrativa                             | Servicio activo en | una institucion Sanitaria del Servicio d | te Salud 🗸 |
| envicios prestados en<br>eategoría actual*                      | 17.19 años)                                |                  |                                   |                                            |                    |                                          |            |
| no está de acuerdo con la info                                  | rmación obtenida automáticamente, pu       | ede indicar otra |                                   |                                            |                    |                                          |            |
|                                                                 |                                            | Anterior         | 🗙 Cancelar                        |                                            | Sigu               | uiente                                   |            |

Los años que figuran en "Servicios prestados en categoría actual" son los que se computan para la evaluación del cumplimiento de requisitos para el ascenso de nivel.

En caso de no estar de acuerdo, seleccionar la casilla señalada con la flecha, corregir manualmente y adjuntar el correspondiente certificado de servicios prestados.

| i no está de acuerdo con la info                                | rmación obtenida au | utomáticament | e, puede indicar o | otra     |    |                                                                    |            |           |                 |
|-----------------------------------------------------------------|---------------------|---------------|--------------------|----------|----|--------------------------------------------------------------------|------------|-----------|-----------------|
| Categoría Alternativa                                           |                     |               |                    |          |    |                                                                    |            |           |                 |
| Categoría en plaza<br>fija/temporal*                            | Seleccione          |               |                    | <b>~</b> |    | Especialidad en plaza<br>fija/temporal*                            | Seleccione |           | <b>×</b>        |
| Antiguedad en la<br>categoría actual*                           |                     | (en años)     |                    |          |    | Antiguedad en el SAS<br>(cualquier categoría)*                     |            | (en años) |                 |
| Categoría en la que presta<br>servicios en promoción<br>interna | Seleccione          |               |                    | <b>~</b> |    | Especialidad en la que<br>presta servicios en<br>promoción interna | Seleccione |           | <b>v</b>        |
| Fecha de inicio en<br>promoción interna                         | Û                   |               |                    |          |    | Situación administrativa<br>actual*                                | Seleccione |           | <b>v</b>        |
| Servicios prestados en<br>categoría actual*                     |                     | (en años)     |                    |          |    |                                                                    |            |           |                 |
|                                                                 |                     |               | Anterior           |          | ×c | ancelar                                                            | Sigui      | ente      |                 |
|                                                                 |                     |               |                    |          |    |                                                                    |            |           | Activar Windows |

### 6. Nivel de certificación de Carrera Solicitada

i.

|       | -1                                                |                                             |                                      | - 4                                      |                                    |                                           | - 7                |
|-------|---------------------------------------------------|---------------------------------------------|--------------------------------------|------------------------------------------|------------------------------------|-------------------------------------------|--------------------|
|       | Proceso                                           | Datos Personales                            | Categoria Actual                     | Certificación Solicitada                 | Acreditación Profesional           | Autobaremo                                | Firmar y Presentar |
|       | • Nivel de Certificación d                        | de Carrera solicitada                       |                                      |                                          |                                    |                                           |                    |
|       | Grupo profesional al que opta*                    | A1                                          | <b>×</b>                             | Nivel de ca                              | arrera solicitada III              |                                           | ~                  |
|       | Categoría solicitada*                             | FACULTATIVO ESPECIALISTA DE ÁREA            | <b>v</b>                             | Especialid                               | ad solicitada*                     |                                           | ~                  |
|       | Antigüedad en la categoría y<br>especialidad a la | en su caso<br>a que opta*                   | l.                                   | Nivel de carrera actual*                 | ×                                  | Antigüedad en el nivel de carrera actual* | <5 🗸               |
|       | Categoría de Car                                  | rrera actual                                |                                      |                                          |                                    |                                           |                    |
| ar    | Solicito cambio de nivel de ca                    | arrera por provenir de la condición de pers | sonal fijo con nivel acreditado de c | arrera en otro Servicio de Salud y tener | la Resolución de Homologación de ( | Carrera Profesional en el SAS             |                    |
| ocede | Solicito que se considere los                     | años continuados de prestación asistenc     | ial en puestos de difícil cobertura  |                                          |                                    |                                           |                    |
|       |                                                   |                                             |                                      |                                          |                                    |                                           |                    |

Selección de grupo profesional, categoría y nivel de Carrera solicitado. En caso de no estar de acuerdo con los datos que aparecen, seleccionar la casilla correspondiente.

|                                                                                                    | 2                                                                                                    |                                                                                                    | - 4                                                                          |                                                   |                                                                                                  | - 7                                                         |            |
|----------------------------------------------------------------------------------------------------|----------------------------------------------------------------------------------------------------|----------------------------------------------------------------------------------------------------|------------------------------------------------------------------------------|---------------------------------------------------|--------------------------------------------------------------------------------------------------|-------------------------------------------------------------|------------|
| Proceso                                                                                                    | Datos Personales                                                                                                    | Categoria Actual                                                                                                    | Certificación Solicit                                                        | ada Acreditación Profesi                          | onal Autobaremo                                                                                  | Firmar y Presentar                                          |            |
|                                                                                                    |                                                                                                    |                                                                                                    |                                                                              |                                                   |                                                                                                  |                                                             |            |
| Nivel de Certificación                                                                                                    | de Carrera solicitada                                                                                                    |                                                                                                    |                                                                              |                                                   |                                                                                                  |                                                             |            |
| rupo profesional al que<br>pta*                                                                                                    | A1                                                                                                    | <b>~</b>                                                                                                    | i i                                                                          | Nivel de carrera solicitada III                   |                                                                                                  | <b>~</b>                                                    |            |
| ategoría solicitada*                                                                                                    | FACULTATIVO ESPECIALISTA DE ÁRE                                                                                                    | A                                                                                                    | 1                                                                            | Especialidad solicitada*                          |                                                                                                  | ~                                                           |            |
| Antigüedad en la categoría y<br>especialidad a                                                                                                    | yen su caso <5                                                                                                    | <b>~</b>                                                                                                    | Nivel de carrera actual*                                                     | II 💌                                              | Antigüedad en el nivel de carrera actua                                                          | I* <5                                                       | ~          |
| Categoría de Ca                                                                                                    | arrera actual                                                                                                    |                                                                                                    |                                                                              |                                                   |                                                                                                  |                                                             |            |
| Solicito cambio de nivel de o                                                                                                    | carrera por provenir de la condición de p                                                                                                    | ersonal fijo con nivel acreditado (                                                                                   | de carrera en otro Servicio de                                               | Salud y tener la Resolución de Homo               | logación de Carrera Profesional en el SAS                                                        |                                                             |            |
| Solicito cambio de nivel de o<br>Solicito que se considere los                                                                                                    | carrera por provenir de la condición de p<br>s años continuados de prestación asiste<br>n la información obtenida automáticar                                                                                                    | personal fijo con nivel acreditado (<br>incial en puestos de difícil cobertu<br>mente, puede indicar otra             | de carrera en otro Servicio de<br>ura                                        | Salud y tener la Resolución de Homo               | logación de Carrera Profesional en el SAS                                                        |                                                             |            |
| Solicito cambio de nivel de e<br>Solicito que se considere lo:<br>Si no está de acuerdo con<br>Nivel de Certificación                                                     | carrera por provenir de la condición de p<br>s años continuados de prestación asiste<br>a la información obtenida automáticar<br>de Carrera solicitada Persor                                                                                            | personal fijo con nivel acreditado (<br>incial en puestos de difícil cobertu<br>mente, puede indícar otra<br>nalizada | de carrera en otro Servicio de<br>ura                                        | Salud y tener la Resolución de Homo               | logación de Carrera Profesional en el SAS                                                        |                                                             |            |
| Solicito cambio de nivel de e<br>Solicito que se considere lo:<br>Si no está de acuerdo con<br>Nivel de Certificación<br>Antigüedad en la categoría y<br>especialidad a f | carrera por provenir de la condición de p<br>s años continuados de prestación asiste<br>a la información obtenida automáticar<br>de Carrera solicitada Persor<br>y en su caso<br>Seleccione                                                              | versonal fijo con nivel acreditado (<br>incial en puestos de difícil cobertu<br>mente, puede indicar otra<br>nalizada | de carrera en otro Servicio de<br>ura<br>Nivel de carrera actual*            | Salud y tener la Resolución de Homo               | logación de Carrera Profesional en el SAS<br>Antigüedad en el nivel de carrera actu              | al Seleccione                                               | <b>×</b>   |
| Solicito cambio de nivel de e<br>Solicito que se considere lo:<br>Si no está de acuerdo con<br>Nivel de Certificación<br>Antigüedad en la categoria y<br>especialidad a   | carrera por provenir de la condición de p<br>s años continuados de prestación asiste<br>o la información obtenida automáticar<br>de Carrera solicitada Persor<br>y en su caso<br>la que optar<br>Seleccione<br><5<br>5 a 9                               | ersonal fijo con nivel acreditado (<br>incial en puestos de difícil cobertu<br>mente, puede indicar otra<br>nalizada  | de carrera en otro Servicio de<br>ura<br>Nivel de carrera actual*<br>X Cance | Salud y tener la Resolución de Homo<br>Seleccione | logación de Carrera Profesional en el SAS<br>Antigüedad en el nivel de carrera actu<br>Siguiente | al Seleccione                                               | <b>v</b>   |
| Solicito cambio de nivel de i<br>Solicito que se considere lo:<br>Solicito que se cuerdo con<br>Nivel de Certificación<br>Antigüedad en la categoría y<br>especialidad a  | carrera por provenir de la condición de p<br>s años continuados de prestación asiste<br>la la información obtenida automáticar<br>de Carrera solicitada Persor<br>y en su caso<br>la que optar<br>Seleccione<br>Seleccione<br>Sa 9<br>10 a 14<br>15 a 19 | ersonal fijo con nivel acreditado e<br>incial en puestos de difícil cobertu<br>mente, puede indicar otra<br>nalizada  | de carrera en otro Servicio de<br>ura<br>Nivel de carrera actual*<br>X Cance | Salud y tener la Resolución de Homo<br>Seleccione | logación de Carrera Profesional en el SAS<br>Antigüedad en el nivel de carrera actu<br>Siguiente | al Seleccione<br>Activar Windows<br>Ve a Configuración para | <b>•••</b> |

# 7. Acreditación de competencias:

Marcar la casilla señalada para que aparezcan los datos de los que dispone el SAS. Si son correctos, no es necesario aportar documentación al respecto.

| Cons                  | sejería de Salud y Consumo                      |                  |                          | VC K                                                  |            |                 |          |
|-----------------------|-------------------------------------------------|------------------|--------------------------|-------------------------------------------------------|------------|-----------------|----------|
| -1                    | 2                                               | 3                | -4-                      | - 5                                                   |            | - 7             |          |
| Proceso               | Datos Personales                                | Categoría Actual | Certificación Solicitada | Acreditación Profesional                              | Autobaremo | Firmar y Presen | ar       |
| Acreditación Profesic | onal<br>Icreditación profesional reconocida 🗔 ٩ | -                |                          | Nivel de acreditación de competencias<br>reconocido': | Seleccione |                 |          |
| Documentación acredi  | itativa                                         |                  |                          |                                                       |            |                 |          |
|                       | Descripcion del documento*                      | djuntar          |                          |                                                       |            |                 |          |
| Descripción           |                                                 |                  | Archivo                  |                                                       |            | Ver             | Eliminar |
| No hay registros      |                                                 |                  |                          |                                                       |            |                 |          |

| cons                    | sejena de Saldo y Consumo            |                    |                          |                                                       |                            | and the second second second second second second second second second second second second second second second |      |
|-------------------------|--------------------------------------|--------------------|--------------------------|-------------------------------------------------------|----------------------------|----------------------------------------------------------------------------------------------------|------|
| -1                      | 2                                    |                    |                          | - 5                                                   |                            | -7                                                                                                    |      |
| Proceso                 | Datos Personales                     | Categoría Actual   | Certificación Solicitada | Acreditación Profesional                              | Autobaremo                 | Firmar y Presentar                                                                                               |      |
| - Acreditación Profesio | onal                                 |                    |                          |                                                       |                            |                                                                                                    |      |
| Obtener a               | creditación profesional reconocida 🗹 |                    |                          | Nivel de acreditación de competencias<br>reconocido*: | Avanzado                   |                                                                                                    |      |
|                         | Categoría reconocida*: FAC           | ULTATIVO ESPECIALI |                          | Especialida                                           | d reconocida*:             | <b>~</b>                                                                                                    |      |
|                         | Fecha de reconocimiento*: 12/1       | 1/2019             |                          | Fecha de f                                            | in de vigencia: 12/11/2024 | Û                                                                                                    |      |
|                         | Fecha de Resolución *: 10/0          | 2/2020             |                          | Número o                                              | le Resolución :            |                                                                                                    |      |
| Documentación acredi    | itativa                              |                    |                          |                                                       |                            |                                                                                                    |      |
|                         | Descripcion del documento*           | ijuntar            |                          |                                                       |                            |                                                                                                    |      |
| Descripción             |                                      |                    | Archivo                  |                                                       |                            | Ver Elim                                                                                                    | inar |
| No hay registros        |                                      |                    |                          |                                                       |                            |                                                                                                    |      |

#### 8. Autobaremo

Datos que obran en poder de la administración y que se cargan automáticamente. También existe posibilidad de rectificarlos. Marcar la casilla señalada para autorizar a la DGP a su consulta.

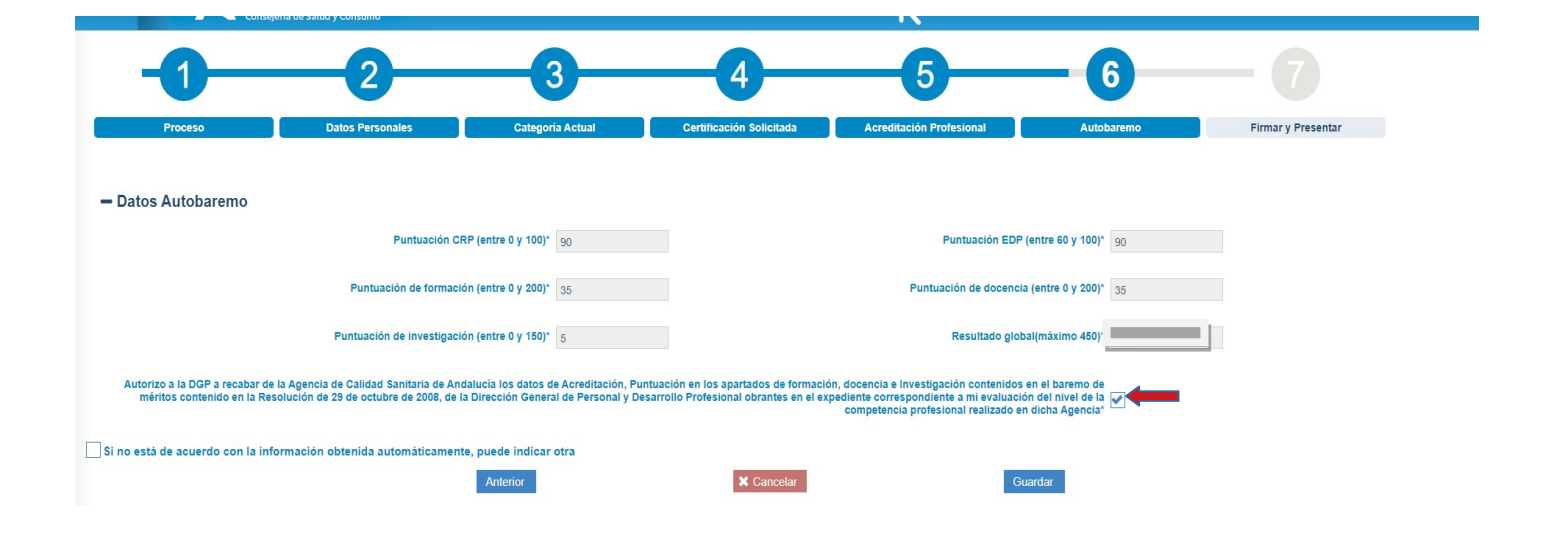

# 9. Guardar documento para su presentación

Tras elegir la opción de "Firmar y presentar", se puede continuar con la opción "Presentar" o con "Presentar con certificado digital", ambas igual de válidas. La primera de ellas no precisa la aplicación Autofirma.

### 10. Solicitud presentada

| SERVICIO ANDALUZ DE SALUD<br>Consejería de Salud y Consumo |                | Velk                                                                   |                         |           |
|------------------------------------------------------------|----------------|------------------------------------------------------------------------|-------------------------|-----------|
| Q ↑ ↓ 1 de 3                                               |                | — 🕂 Tamaño automático 🗸                                                |                         | ē ⊕ □ ■ > |
|                                                            | Registro       | SALUD<br>y Consumo<br>rmulario de inscripción a carrera<br>profesional |                         |           |
|                                                            | via de entrada | Presentación electronica. Registrado en @ries                          |                         | •         |
|                                                            | < Volver       |                                                                        | Q Ver Solicitud Firmada |           |